## <u>Tutoriel pour Synergy</u>

Si vous avez comme moi 2 ordinateurs ou plus en face de vous, vous pensez qu'il vous faut un clavier et une souris pour chaque ordinateur ???

Ehhh bien non pas nécessairement !!!

Je vais vous aider à configurer un logiciel trop méconnu à mon gout mais pourtant très intéressant : « **Synergy** » grâce à lui vous pourrez vous servir de vos ordinateurs avec une seule souris et un seul clavier, qu'ils soient sous Windows ou Linux pas de soucis vous serez séduit ^^.

Mes explications ne sont peut être pas très clair, voici une vidéo qui illustre très bien mon speech :

http://fr.youtube.com/watch?v=RNIVrqtBHq4

Pour commencer, je vous laisse installer ce logiciel sur les 2 ordinateurs, je vais vous expliquer comment utiliser ce système sur 2 ordinateur ensuite le principe reste le même si vous souhaiter le faire sur 3 ordinateur voire plus.

Il faut savoir qui nous faut un serveur (c'est le clavier et la souris de cet ordinateur que vous utiliserez) et un ordinateur client (le clavier et la souris de cet ordinateur ne vous seront plus utiles).

Nous allons commencer par configurer le serveur.

Une fois démarré, vous tombez sur l'écran ci-dessous. Nous allons tout d'abord dire au logiciel qu'il est sur l'ordinateur serveur en sélectionnent le bouton radio « Share this computer's keyboard and mouse (server) » désolé c'est de l'anglais, mais ce n'est pas ça qui va nous faire peur ^^, ensuite cliquez sur « **Configure** ».

| Use another computer                                                            | 's shared keyboard and mouse (         | client)  |
|---------------------------------------------------------------------------------|----------------------------------------|----------|
| Other Computer's Host Na                                                        | ime:                                   |          |
| <ul> <li>Share this computer's I</li> <li>Screens &amp; Links: Confi</li> </ul> | keyboard and mouse (server) —<br>igure |          |
| Options                                                                         |                                        |          |
| Options Hot K                                                                   | eys Advanced At                        | utoStart |
|                                                                                 |                                        |          |

Attention c'est dans cette fenêtre que pratiquement tout se configure.

| Screens:<br>gibson<br>matrice<br>+ Edit<br>Links:<br>matrice is right of gibson<br>gibson is left of matrice<br>New Link<br>0 to 100 % of the for for goes to 0 to 100 % of f                       | oreens & Links                                          |
|----------------------------------------------------------------------------------------------------|---------------------------------------------------------|
| gibson<br>matrice         +       Edit         Links:         1         matrice is right of gibson<br>gibson is left of matrice         [New Link]         0       to 100 % of the ▼ of ▼ goes to 0 | icreens:                                                |
| + Edit<br>Links:<br>Matrice is right of gibson<br>gibson is left of matrice<br>[New Link]<br>0 to 100 % of the • of • goes to 0 to 100 % of •                                                       | gibson<br>matrice                                       |
| + Edit<br>Links:<br>Matrice is right of gibson<br>gibson is left of matrice<br>New Links<br>0 to 100 % of the v of v goes to 0 to 100 % of v                                                        |                                                         |
| Links:<br>matrice is right of gibson<br>gibson is left of matrice<br>New Link<br>0 to 100 % of the v of v goes to 0 to 100 % of v                                                                   | + Edit                                                  |
| matrice is right of gibson<br>gibson is left of matrice<br>[New Link]<br>0 to 100 % of the v of v goes to 0 to 100 % of v                                                                           | .inks: 1                                                |
| [New Link]<br>0 to 100 % of the ▼ of ▼ goes to 0 to 100 % of ▼                                                                                                    | matrice is right of gibson<br>gibson is left of matrice |
| 0 to 100 % of the v of v goes to 0 to 100 % of v                                                                                                    | (New Link)                                              |
| 0 to 100 % of the • of • goes to 0 to 100 % of •                                                                                                    |                                                         |
|                                                                                                    | 0 to 100 % of the • of • goes to 0 to 100 % of •        |
|                                                                                                    |                                                         |
| 6 (OK) Cancel                                                                                                    | 6 (OK) Cancel                                           |

Sur l'image au dessus je vous ai mis des numéros pour suivre l'ordre des opérations à faire.

Dans l'explication qui va suivre, je vais vous parler de nom d'ordinateur mais vous pouvez aussi utiliser leur adresse IP.

Pour commencer l'opération **n°1** consiste à renseigner les noms des ordinateurs clients et serveur qui seront utilisés sous **Synergy**, donc cliquez sur « **+** » pour arriver sur l'écran ci-dessous et entrer en face de « **Screen Name** » le nom de l'ordinateur client ou serveur ; l'ordre n'a pas d'importance puisque vous allez refaire cette opération pour le second ordinateur. Quand cela sera fait vous aurez dans le cadre « **Screens** » le nom des 2 ordinateurs concernés.

| Screen Name:                 |                                             | matrice                |                                    |                                         |                 |
|------------------------------|---------------------------------------------|------------------------|------------------------------------|-----------------------------------------|-----------------|
| liases:                      |                                             | 1                      |                                    |                                         |                 |
| Option                       | IS                                          | 1:                     |                                    |                                         |                 |
| lf your<br>strang<br>half-di | Caps, Num<br>ely on this c<br>unlex option: | , or Scro<br>dient scr | oll Lock k<br>een then<br>treconne | eys behav<br>try turning<br>ct the clie | re<br>the<br>nt |
| ∏ Ca                         | ips Lock                                    | I Nun                  | n Lock                             |                                         | Lock            |
| Modifi                       | ers                                         |                        |                                    |                                         |                 |
| Shift                        | Shift                                       | •                      | Meta                               | Meta                                    | •               |
| Ctrl                         | Ctrl                                        | •                      | Super                              | Super                                   | -               |
| Alt                          | Alt                                         | -                      |                                    |                                         |                 |

Ensuite passons à la configuration suivante. Dans le choix **n°2**, sélectionnez le mot « **right** » puis dans le choix **n°3** le nom de l'ordinateur qui est le plus à gauche et pour finir le nom de l'ordinateur qui est à droite de celui-ci. Il ne reste plus qu'à validé ce choix avec le bouton « **+** » **n°5**.

Nous devon recommencer cette opération mais dans l'autre sens, je m'explique :

Dans le choix  $n^{\circ}2$  sélectionnez le mot « left » puis dans le choix  $n^{\circ}3$  le nom de l'ordinateur qui est le plus à droite et pour finir le nom de l'ordinateur qui est à gauche de celui-ci. Il ne reste plus qu'à valider ce choix avec le bouton « + »  $n^{\circ}5$ .

Dans mon image vous avez la phrase « matrice is right of gibson » ce qui veut dire :

« Matrice est à la droite de Gibson », vous l'aurez compris l'autre phrase dit « Gibson est à la droite de Matrice »

Si tout est bon ne nous privons pas de valider cette configuration avec le bouton  ${\bf n^o6}$  «  ${\bf OK}$  ».

Vous retomberez ensuite sur l'affichage suivant où vous lancerez le programme en mode attente de client avec le bouton « **Start** » :

| en click Test to check your settin                                       | ings or Start to sav | e your settings and st | art Synergy. |
|--------------------------------------------------------------------------|----------------------|------------------------|--------------|
| Use another computer's share                                             | ed keyboard and n    | nouse (client)         |              |
| Other Computer's Host Name:                                              |                      |                        |              |
| Share this computer's keyboa           Screens & Links         Configure | ard and mouse (ser   | ver)                   |              |
| Options                                                                  | <u>_</u>             |                        |              |
|                                                                          | t an a'              | 1                      |              |
| Uptions Hot Keys                                                         | Advanced             | AutoStart              |              |
| Logging Level: Warning                                                   | •                    |                        |              |
| Logging Level:  Warning                                                  |                      |                        |              |

Si vous avez le message ci-dessous pas de panique c'est juste pour vous informer qu'il est à présent en cours d'utilisation

| Started                          | X                                                                      |
|----------------------------------|------------------------------------------------------------------------|
| Synergy was successfully started | <ol> <li>Use the task manager or tray icon to terminate it.</li> </ol> |
|                                  |                                                                        |

D'ailleurs vous aurez l'icône ci-dessous dans la barre des tâches ainsi qu'une fenêtre de « **Warning** » qui vous dit qu'il ne trouve pas le client ... C'est normal nous ne nous en sommes pas encore occupé.

Allons nous occuper de notre client ^^

Une fois installé, vous aurez la même fenêtre que précédemment, cette fois-ci nous garderons coché le bouton radio « **Use another computer's shared keyboard and mouse (client)** », puis juste en dessous entrez le nom de l'ordinateur utilisé comme serveur. Pour finir, lancez également l'application avec le bouton « **Start** ».

| Other Computer's Host Name: | matrice            |
|-----------------------------|--------------------|
| ) ptions                    |                    |
| Options Hot Keys.           | Advanced AutoStart |
|                             |                    |

Vous devriez voir après quelques secondes, l'icône suivante sur les 2 ordinateurs. Félicitations.

|   |    | - |   |  |
|---|----|---|---|--|
| ш | c  |   |   |  |
|   | E. |   | - |  |
| 5 | 82 |   | ~ |  |
|   | -  |   |   |  |

Le client reçoit le serveur **5 sur 5, chef** !!! Voilà, à présent vous pouvez utiliser la souris et le clavier du serveur sur les 2 ordinateurs tout simplement en faisant glisser la souris d'un écran à l'autre comme démontré dans la vidéo au début de ce tutoriel.